# デジタルカメラから画像をパソコンに取り込む

#### まとめ

# デジカメとパソコンをつなぐ

(つなぎ方)

1.シリアル接続 電源を切って接続

付属の転送ソフトをあらかじめパソコンにインストールしておく

デジカメに同梱の CD-ROM を CD-ROM ドライブに入れ指示通りにする

#### 2.USB接続

(USB のマークを確認)電源は入れたままでよい

. USB ベンダー (メーカー) クラス

付属の転送ソフトをインストールしておく(やり方はシリアル接続の時と同じ)

接続すると画像が自動的にパソコン上に一覧表示 画像選択 自分の適当なフォルダ(マ イピクチャーなど)に保存

各社の転送ソフト(ドライバソフト)は次の通り デジカメの中の画像を自動的にパソコン上に一覧表示する ソフトによっては編集、加工、保存の機能も持っている 各メーカー独自のもの

カシオ Photo Loader フジフィルム Fine Pix Viewer ニコン Nikon View キャノン Zoom Brower EX オリンパス CAMEDIA Master

# .USB (マス) ストレージクラス

USB 接続ではあるが転送ソフトがいらない

(理由) Windows Me、 WindowsXP など Windows 9 8 以外の OS では、はじめて接続 したときにパソコンが自動的に USB ドライバを 読み込む

Windows98/98SE は USB ストレージ用のドライバソフトをインストールする デジカメに CD-ROM が同梱

## デジカメをパソコンに接続マイコンピュータをダブルクリック

リムーバブルディスクをダブルクリック DCIM フォルダが表示される(ここまではまだ 画像はデジカメの中にあり、それをパソコン上で見ているだけ) それをコピー先(入れ たい場所たとえばマイドキュメント)のフォルダにドラッグ&ドロップする(パソコンに 画像がコピーされる)

市川 IT サークル\*バージョン UP

DCIMフォルダ(またはファイル)をコピー先(マイドキュメント、マイピクチャーなど) にコピーまたは移動する時、次の方法の方が確実なので推奨します

**1**.(DCIMフォルダの中の)コピーまたは移動したいファイルを選択して[**編集**]をクリックします

ファイルを移動する時は [切り取り]、コピーする時は [コピー]をクリック 2.ファイルを移動またはコピーしたいフォルダ (マイドキュメント、マイピクチャーなど)を開いて、 [編集] メニューの [貼り付け] をクリックします

(参 考)

1、ほかにデジカメ de!!同時プリントのような画像の編集、加工、保存、メール、ハガキな どへの利用を一括して管理するアプリケーションソフトもある

2、みなさんのパソコンの中にも Smart Hobby (NEC)のような画像を取り込むソフトが インストールされているケースが多いと思われます スタート プログラムから探してく ださい

#### デジカメとパソコンを接続する時と、はずす時

やり方がそれぞれ各機種、各 OS によって異なります 各デジカメの解説書をよく読み、いきなりケーブルを抜かないようにしてください

各社ホームページアドレス

1.オリンパス <u>http://www.olympus.co.jp/jp/</u>

オリンパスサポート <u>http://www.olympus.co.jp/jp/support/cs/DI/COMMON/index.html</u> (デジカメの基礎知識、機種の解説書、Q&A、デジカメ用語など内容が充実している) CAMEDIA Master Pro 4.1

http://olympus-imaging.jp/jp/imsg/LineUp/Digicamera/Soft/Cm41/index2.html

2.キャノン <u>http://canon.jp/</u>

キャノンデジタルカメラ <u>http://cweb.canon.jp/product/dcamera/index.html</u> ZoomBrowserEX (デジカメ写真をパソコンに取り込む) <u>http://cweb.canon.jp/pps/guide/howto/camera.html</u>

3. ニコン <u>http://www.nikon.co.jp/main/</u>

デジタルカメラ <u>http://www.nikon-image.com/jpn/products/camera/digital/</u>

ニコンデジカメ講座 デジタルカメラ入門 9回

http://www.nikon.co.jp/main/jpn/photography/kumon\_dsc2/index.htm

市川 IT サークル\*バージョン UP

- 4.フジフィルム <u>http://www.fujifilm.co.jp/indexf.html</u>
- デジカメ Fine Pix <u>http://www.finepix.com/</u>
- フジ Fine Pix Viewer <u>http://www.finepix.com/lineup/viewer.html</u> (デジカメ画像をパソコン上に表示)
- 5.カシオ <u>http://www.casio.co.jp/QV/</u>
- カシオ Photo Loader <u>http://www.casio.co.jp/PhotoLoader/</u> (デジカメ画像をパソコンに取り込む)

### パソコンから取り込んだ画像の保存

#### 保存場所

マイドキュメント、マイピクチャー、Dドライブ

画像の整理

画像が多数の時はフォルダを作ってその中に入れる

(フォルダの作り方)

マイドキュメント ファイル 新規作成 フォルダ 新しいフォルダ 日本語入力にして フォルダの名前をつける 多数の画像を、作ったフォルダの上にドラッグ&ドロップする

### 画像の利用

メール、ハガキ、デスクトップの背景 スクリーンセーバー 写真集

### ハガキに画像を取り込む

ページ設定 ハガキ

余白 上、左、右 10 ミリ下 20 ミリ

挿入 図 ファイルから マイドキュメント 画像の挿入 写真の編集(サイズの変更、トリミングなど)